## TENANT PORTAL

## **BILLING SUMMARY**

If you ever want to check your billing summary or payment history click the [Billing & Payment] tab.

Which will take you to the Billing Summary Page.

It lets you know your current balance and the due date of the up-coming payment.

After you have entered in your payment information it will store it in the area labelled [Payment Methods].

If you wish to pay by various payment methods, for example:

- One month you decide to pay by Credit/Debit and the next month you decide to pay by E-check
- You can simply click on the [Add Payment Method] button to add an alternate payment method/type.

| Dashboards                                                                    | My Billing Summary                                                                                                    | Community Events                                                                                                    |
|-------------------------------------------------------------------------------|----------------------------------------------------------------------------------------------------|----------------------------------------------------------------------------------------------------|
| Billing & Payment         Maintenance         Resident Services         Perks | Current Balance \$970.00  Due Date 09/01/2017  Terrors and entitiations excepted  View my Current Bill View Billing Holdery  Make a Payment | Use a SAFER and MORE<br>SECURE method to pay your<br>rent<br>With our pre-subhorized payment<br>applicit, your rent payments are much<br>every represent access red<br>worth and the second access and<br>much lank-access to access to access and<br>much amount in the second access and<br>much amount in the second access and<br>much amount in the second access and<br>much amount in the second access and<br>much amount in the second access and<br>much amount in the second access and<br>much amount in the second access and<br>much amount in the second access and<br>much amount in the second access and<br>much amount in the second access and<br>much access access access access and<br>much access access acces |
|                                                                               | Auto Pay Agreements<br>Your Next AutoPay Date 09/01/2017<br>No Data                                                                         | Current Weather                                                                                                    |
| 3                                                                             | Add Auto Pay Agreement Latest Payments No Data                                                                                              | Max: 25° / Min: 19°                                                                                                    |
| 5                                                                             | Payment Methods                                                                                                    |                                                                                                    |